# Manuale Utente MINI X Mini telecamera WiFi

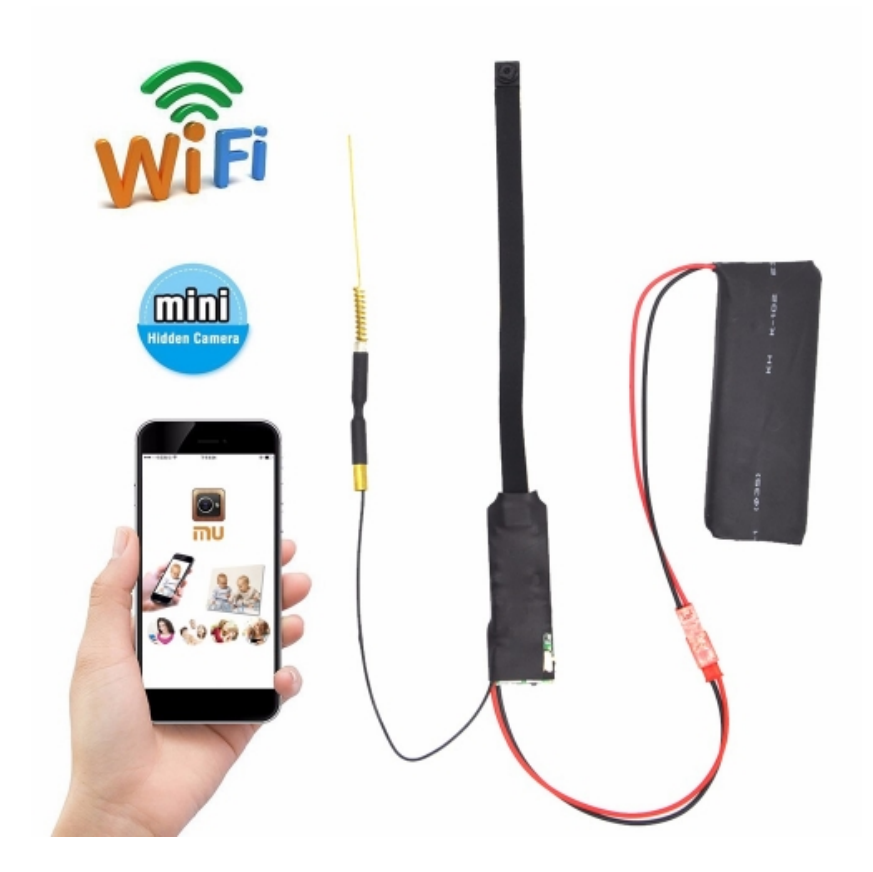

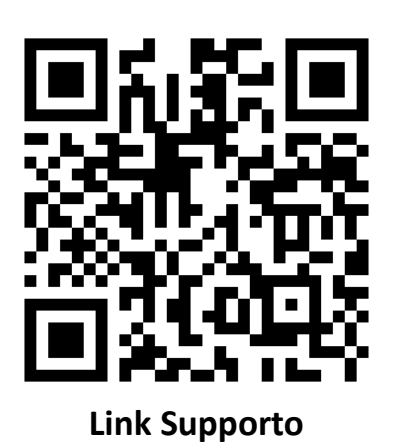

Pagina 1 di 12

# INDICE

| Scaricare l'APP e fasi connessione AP | pag. 3  |
|---------------------------------------|---------|
| Configurazione rete telecamera        | pag. 6  |
| LAN                                   | pag. 7  |
| Impostazioni di accesso del cliente   | pag.9   |
| Note                                  | pag. 10 |
| Caratteristiche tecniche              | pag. 11 |
| Dichiarazione di Conformità           | pag.12  |

# MINI X Mini telecamera WiFi

### Caro cliente,

Grazie per aver acquistato questo prodotto. La telecamera utilizza un design ultra-portatile unico, può essere dunque applicato in diversi campi, è molto comodo, sicuro e vi porterà una vita piena di colori. Si prega di impostare la fotocamera correttamente secondo le linee guida dei passi rapidi.

# | : scaricare il software APP

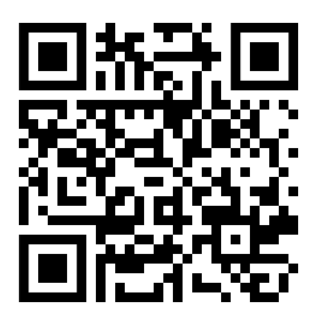

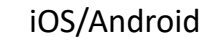

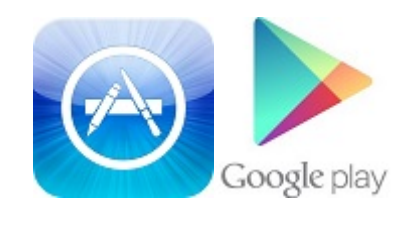

Metodo per Android: scansionare il QR code oppure cercare il software APP chiamato "P2PLiveCam" in Google Play, scaricare e installare.
Metodo per iPhone: scansionare il QR code oppure cercare il software APP chiamato "P2PLiveCam" nell'Apple Store, scaricare e installare.

# II : Fasi per la connessione della modalità AP

 Dopo che la luce rossa e la luce blu si sono accese e spente per 15 secondi, la due luci rimangono entrambe accese.
 Successivamente si passa ad uno stato in cui la luce blu rimane accesa e la luce rossa lampeggia, detto Punto-Punto, e si entra in modalità AP. (Se la modalità AP non è attiva, premere il pulsante di reset fino a quando non si spegne la luce, per circa 6 secondi.)

2. Selezionare nelle impostazioni del telefono il segnale WiFi, trovare l'ID del dispositivo: CM6D86-708E3253522C-2607C1 e collegarlo (questo è il numero di UID della telecamera, diverso per ogni prodotto).

Come mostrato nella figura di seguito:

| ••••○中国移动 🗢                     | 2:19 PM       | ® ð 🗖           |
|---------------------------------|---------------|-----------------|
| Settings                        | Wi-Fi         |                 |
|                                 |               |                 |
| Wi-Fi                           |               |                 |
| <ul> <li>CM6D86-708E</li> </ul> | 3253522C-2607 | <b>∻</b> (i)    |
| CHOOSE A NETWORK.               |               |                 |
| 29H                             |               | <b>€ 奈 (i</b> ) |
| admin                           |               | <b>≜ 奈 (i</b> ) |

3. Aprire l'APP nel telefono e premere l'icona - Entrare nell'icona in alto a destra (vedi sotto).

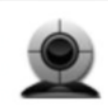

CM6D86-708E3253522C-2607C1 192.168.10.1:80 New device

# - Selezionare l'icona del piccolo ingranaggio (vedi foto).

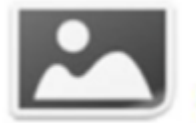

CM6D86-708E3253522C-2607C1

# - Premere "Impostazioni dispositivo".

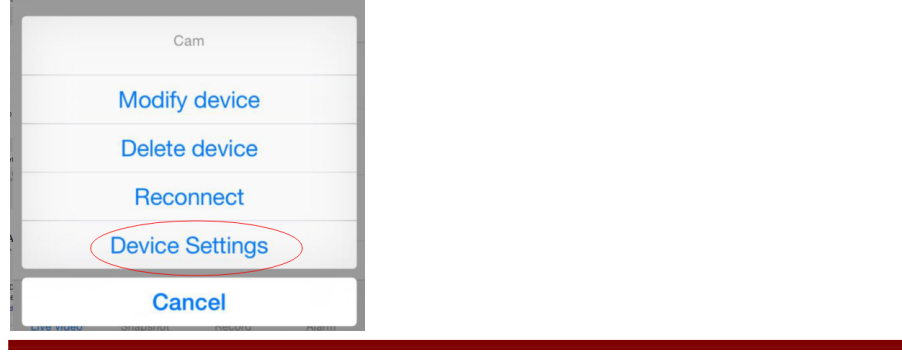

- Selezionare "configurazione del WiFi".

| Cam |              |   |
|-----|--------------|---|
|     | Alarm Config | > |
| P   | WiFi Config  | D |

- Selezionare il nome del vostro WiFi

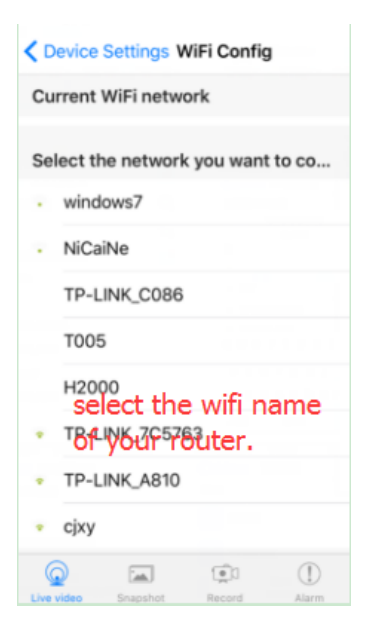

Una volta selezionato il nome del vostro WiFi, inserire la propria password.

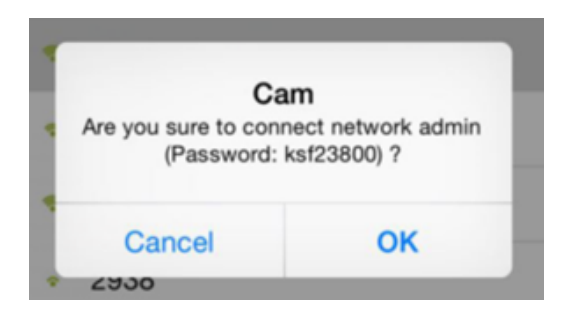

|   | Cam           |  |
|---|---------------|--|
|   | Device reboot |  |
| 1 | OK            |  |
|   | OK            |  |

A questo punto potrai utilizzare il tuo telefono per guardare i video a distanza.

### III : Configurare rapidamente la rete della telecamera

In primo luogo, preparare una scheda TF e attraverso un lettore di schede collegarla al computer, fare clic sul pulsante destro per creare un nuovo file denominato "WiFi Notepad" o copiare un disco nel formato

del documento del Notepad:

- Premere OK

| 📙 vifi | .txt - | 记事本   |
|--------|--------|-------|
| 文件(37) | 编辑(E)  | 格式(0) |

modificare il dispositivo P2PLiveCam nel segnale del vostro WiFi, inserire 12345678 come password. Salvare e inserire la scheda TF nella telecamera, questa completerà automaticamente la configurazione, non sarà più necessario eseguire alcuna operazione. Quando le luci rosse della telecamera sono accese, significa che la telecamera è collegata alla rete.

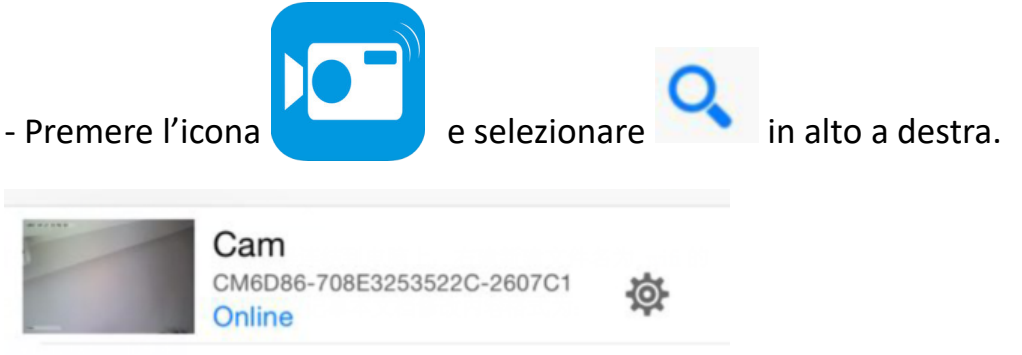

### IV: LAN visualizza l'immagine nella pagina

Entrare facendo doppio clic sul disco, troverete automaticamente la telecamera già connessa a Internet.

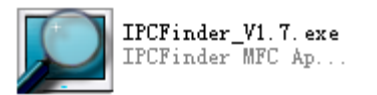

Una volta effettuato il doppio click vi apparirà la seguente finestra:

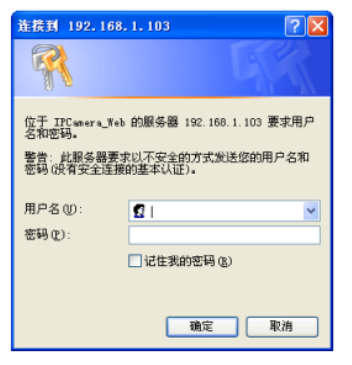

- Inserire il nome del proprio account, confermare in modo tale che la modalità LAN visualizzi l'immagine nella pagina.

Al primo utilizzo è necessario scaricare e installare il software inserendo i propri dati e selezionare la lingua che si vuole utilizzare.

|    | 欢迎使用网络摄像机                            |
|----|--------------------------------------|
|    | 测览器插件                                |
|    | 推荐使用浏览器插件,支持视音频实时播放,兼容Windows平台常见浏览器 |
|    |                                      |
|    | Phone/Pod couchs & Pad \$ H          |
|    |                                      |
|    | 手机浏览器(如Android等)                     |
|    | 适用于支持Javascript的手机测览器.               |
|    |                                      |
| 4  | IE 播放插件,点击下载                         |
|    |                                      |
| 10 | 讲报语言 · <auto></auto>                 |

- Premere l'icona di internet 🧭 e l'icona del piccolo ingranaggio per iniziare le configurazione.

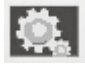

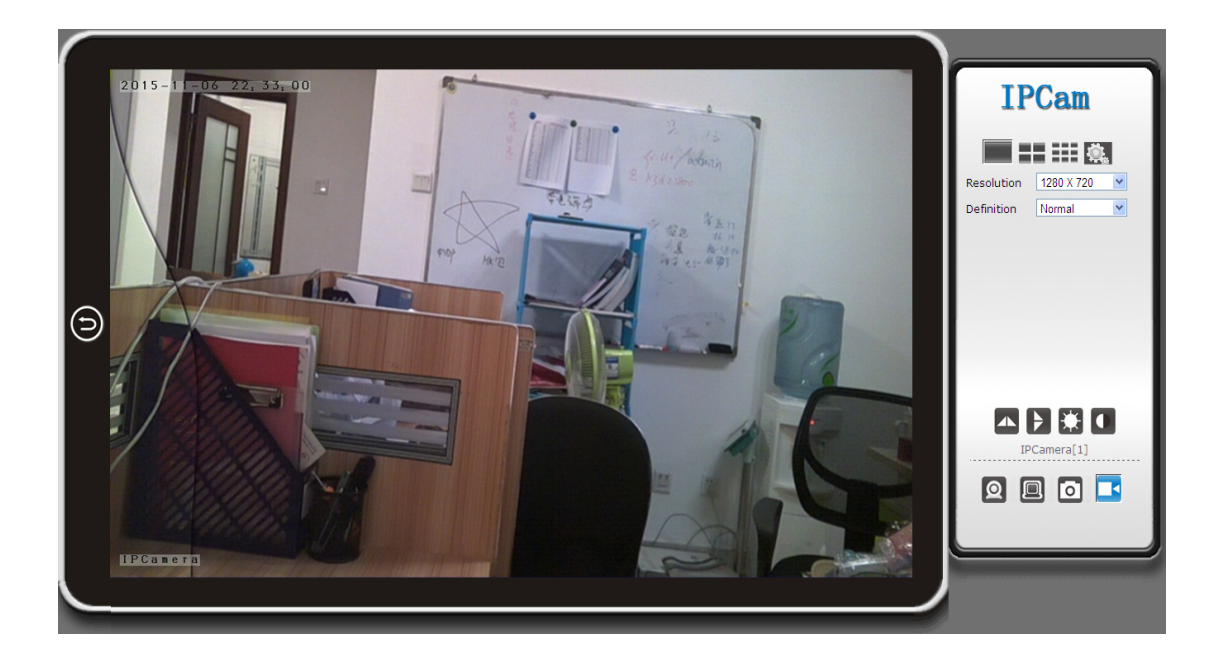

|                  | Ver 1.8.:    | 12 HD                                                   |
|------------------|--------------|---------------------------------------------------------|
| BACK             |              | P2P Setting                                             |
| DACK             |              |                                                         |
| System           | UID:         | CM5E56-4DDF1FDC5765-F8F309                              |
| Network          | P2P Password | ••••                                                    |
| IP Config        | P2P Server   | mycamdns.com<br>p2pcam.P2PLiveCam.com<br>112.124.40.254 |
| Wi-Fi            |              | 54.200.199.150                                          |
| AP Mode Settings | P2P Status   | Online, 1users online                                   |
| P2P Settings     |              | Save Cancel                                             |
| Alarm Settings   |              |                                                         |
| SDCard Record    |              |                                                         |
| Multi-camera     |              |                                                         |

Qui la configurazione P2P può verificare il dispositivo UID e la password (default 88888) e si può inoltre modificare la password della telecamera.

### V: Impostazioni di accesso del cliente

1. Installare il CD-ROM negli strumenti al lato del computer.

2. Fare clic sull'installazione riuscita, apparirà l'icona come mostrata nella fase di login nel Desktop. (Vedi sotto)

|               | IPCMultiViewSet<br>up.msi | -IFG | VultiVie<br>W |
|---------------|---------------------------|------|---------------|
| 用户登录          |                           |      | ×             |
| 欢迎网络视频监       | 监控平台                      | IPCa | m             |
| 用户名:<br>密 码 : |                           |      |               |
|               | 登录                        | 取消   |               |

3. Immettere il nome utente (admin), fare clic su login (Nota: il nome utente originale è "admin", senza una password).

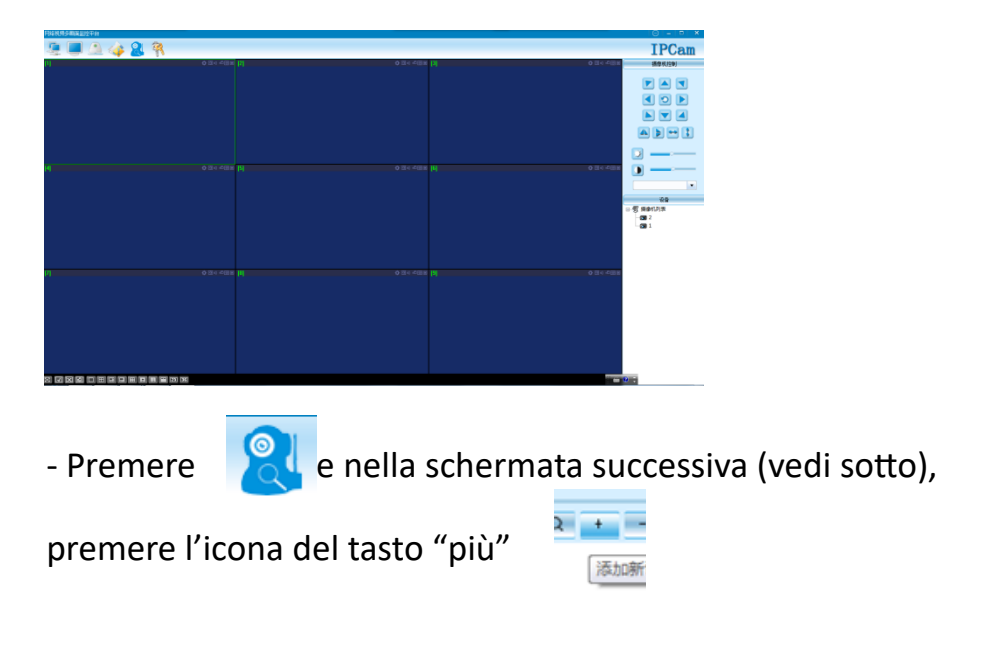

| 系统设置          |                |          |                | ×    |
|---------------|----------------|----------|----------------|------|
| 录像及截图保存路径(每个设 | 备单独保存在各自的子目录): |          | 语言 简体中         | 文 •  |
| C:/           |                |          |                |      |
| 设备列表          | Q + -          | 迅发力场。    |                |      |
|               | 添加新设备          | 设面 名称:   |                |      |
|               |                | P2P VID: |                |      |
|               |                | P2P密码:   |                |      |
|               |                |          | ── 使用IP地址链接    |      |
|               |                |          | 设备地址:          |      |
|               |                |          | 连接端口:          |      |
|               |                |          | 用 户 名:         |      |
|               |                |          | 密 码:           |      |
|               |                |          | 自动抓拍(0,不抓拍),间隔 | Sec. |
|               |                |          |                | 确认   |

Una volta premuto il tasto "+" apparirà la seguente schermata:

| 系统设置                      | ×                                                                                                    |
|---------------------------|----------------------------------------------------------------------------------------------------|
| 录像及截图保存路径(每个设备单独保存在各自的子目录 | :: 语言 简体中文 ▼                                                                                                    |
| C:\\                      |                                                                                                    |
| 设备列表 Q + -                | 设备名称: (新设备)<br>F2F UID: CMSES6-4DDF1FDC5765-F8F309<br>F2F密码: 8688 <br>●使用ITI地址链接<br>设备地址:<br>连接端口: 80<br>用户名: admin<br>密码:<br>自动抓拍(0,不抓拍),问隔 0 Sec. |
| Premere "Invio" e l'icc   | ona 🧕 in alto a destra.                                                                                                    |

Nota:

Il nome del dispositivo deve essere facile da ricordare e da scrivere Incolla su P2P UID

Se la password non è stata modificata, quindi è 8888, compila i dati.

Nota speciale:

1. Se la fotocamera non è collegata al router, resettare nuovamente, anche dopo aver effettuato una configurazione.

2. Se la fotocamera non legge la scheda di memoria, o il telefono cellulare, nelle impostazioni avanzate LAN effettuare una formattazione in background prima dell'uso.

**3.** Reset di spegnimento: si prega di riaccendere e riavviare quando si vede la luce rossa.

# **CARATTERISTICHE TECNICHE**

- Pixel: 5 megapixel CMOS
- Risoluzione: 1080 P
- Formato Video: AVI
- Cornici: 25
- Angolo di vista: 90 °
- Distanza di rilevazione movimento di ripresa: 6 metri
- Illuminazione minima: 1LUX
- Capacità della batteria: 2500mA
- Tempo di registrazione continua: oltre 6 ore
- Formato compresso: H.264
- Campo di registrazione del suono 5m<sup>2</sup>
- Consumo di energia: 260 mA / 3.7 V
- Temperatura di stoccaggio: -20°/80 °C
- Temperatura di funzionamento: -10°/60 °C
- Umidità di funzionamento: 15-85% RH
- Tipo di scheda di memoria: TF card
- Capacità massima scheda memoria: 64 GB
- Software di gioco: VLCPlayer / SMPlayer
- Sistema operativo PC: Windows / Mac OS X
- Sistema operativo del telefono mobile: Android / iOS
- Browser Web: IE7 e, soprattutto, Chrome, Firefox, Safari, etc
- Dimensioni:
  - Scheda Elettronica: 65 x 20 x 6 mm
  - Batteria: 85 x 34 x 9 mm
  - Telecamera: 8 x 8 x 5 mm
  - Antenna WiFi: 115 x 5 x 5 mm
  - Cavo camera: 120mm
  - Cavo batteria: 270mm
  - Cavo antenna: 140mm

### DICHIARAZIONE DI CONFORMITA' UE

**UE DECLARATION OF CONFORMITY** 

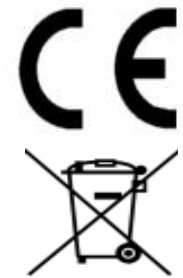

Noi importatori: Skynet Italia S.r.l.

We importers:

Indirizzo: Via del Crociale, 6 – Fiorano Modenese (MO) – Italia *Address:* 

dichiariamo che l'oggetto della dichiarazione è il prodotto: **Telecamera per Videosorveglianza** 

Declares that the Object of the declaration is the product: **Camera for Videosurveillance** 

Modello: Model: MINI-X CAMERA

Funzione specifica: Telecamera per Videosorveglianza

Specific function: Camera for Videosurveillance

È conforme ai requisiti essenziali della Direttiva Comunitaria *RED 2014/53/UE* EMC 2014/30/UE, LVD 2014/35/UE e ROHS 2011/65/UE applicabili al prodotto. Inoltre, l'oggetto della dichiarazione di cui sopra, è conforme alle pertinenti normative di armonizzazione dell'Unione:

Conforms to essential requirement according to ECC Directive RED 2014/53/UE EMC 2014/30/UE, LVD 2014/35/UE, ROHS 2011/65/UE applicable to this product. In addition, the object of the declaration described above, is in conformity with the relevant Union harmonisation legislation:

#### EN 50130-4, EN 61000-6-3, EN 61000-3-2, EN 300 328, EN 301 489-1, EN 301 489-17, EN 50364, EN 60950, EN 62311, EN 62233, EN 50581

La presente dichiarazione di conformità è rilasciata sotto responsabilità esclusiva dell'importatore.

*This declaration of conformity is issued under the sole responsability of the importes.* 

Informazioni supplementari:

Additional information:

SKYNET ITALIA S.R.L. P.IVA IT01260860117